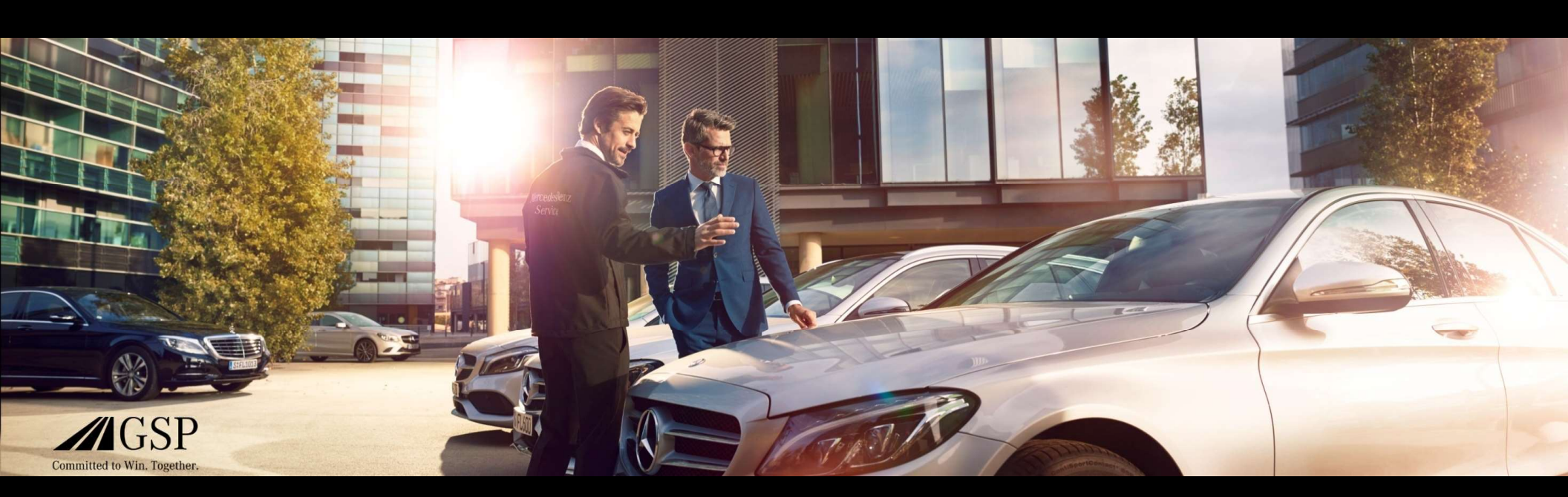

# EWANAPI DMS integráció a XENTRY Operation Time (munkaóra) és Damage Code (kárkód) rendszerben

GSP/ORE 2022 A visszavonásig érvényes

Mercedes-Benz Das Beste oder nichts.

# EWANAPI DMS integráció XOT: A XENTRY Operation Time alkalmazásba történő belépés aDealer-Management-rendszeren keresztül.

| Sindon Point of Salar SPOT MANO, -     See Tools Workshop SRM Sort     See Tools Workshop SRM Sort     See Tools     Meer Open- Land Sore A     WP number     Outname     Set Tools     Set Tools     Set To | Co. 19 (10) - BPOI MAMG - Co. 19 Acctopen/56) (199)<br>Links: Yee: Bodychep Intelface: 1940: Help F1<br>D. Owner: Netter Neg., Creat. Load Load Load Co. Cost. Vol<br>Account   Gators  Orbit(  Cogles   Sates   Vehicles   Service   Orbit()<br>POI W52007 | Workshop | Service    | COM |                  | ASTA Jarros III<br>ASTA Jarros III<br>Jacom Markov III<br>Jacom Markov III<br>Jacom Markov III<br>Markov III<br>Markov IIII<br>Markov III<br>Markov IIII<br>Markov III<br>Markov III<br>Markov III<br>Markov III<br>Markov IIII<br>Markov IIII<br>Markov IIII<br>Markov IIII<br>Markov III | A - XD<br>Inn Sen<br>labour ci | M. C  | DA da<br>Part Vi | € Serv<br>2<br>2 Valu 1 | - Dice Connect /  | Anyw<br>G | ×<br>here<br>?<br>tip_ |
|----------------------------------------------------------------------------------------------------|----------------------------------------------------------------------------------------------------|----------|------------|-----|------------------|----------------------------------------------------------------------------------------------------|--------------------------------|-------|------------------|-------------------------|-------------------|-----------|------------------------|
| Line / T Product []                                                                                                    | Deception<br>@A                                                                                                    |          | Menu<br>01 | W1  | Guartity<br>0.00 | 0                                                                                                    | 1-W<br>Price<br>0.00           | Disc% |                  |                         | Total V<br>0.00 S | P<br>C    | P                      |
|                                                                                                    |                                                                                                    |          |            |     |                  |                                                                                                    |                                |       |                  |                         |                   |           |                        |

A munkapozíciók hozzáadása a Dealer-Managementrendszerbe (DMS) a XENTRY Operation Time (XOT) alkalmazáson keresztül történik. A XOT-ra való továbblépéshez kattintson az ASRA gombra.

Mercedes-Benz

# EWANAPI DMS integráció XOT: A munkapozíciók keresése és átvitele a munkapozíció listába.

| XENTRY<br>XENTRY O | Y Portal<br>Operation Time |                                                                                                    |                                                                                                   | R 🖩 🖉 =      |          |                                                        |
|--------------------|----------------------------|----------------------------------------------------------------------------------------------------|---------------------------------------------------------------------------------------------------|--------------|----------|--------------------------------------------------------|
| >> FIN/            | <b>/VIN</b> Baumuster      | ■ Fahrzawg: NDO O Motor: 274910 ₩ 000                                                                       | Stichwort                                                                                         |              | 1        |                                                        |
|                    | Konstruktie                | ansgruppe/Konstruktionsuntergruppe festlegen                                                                | inen auswählen                                                                                    | 44           |          |                                                        |
| 1 Hinwei           | is: Die Schaltfläche "Arb  | itspositionen auswählen" befindet sich neben der Schaltfläche "Konstruktionsgruppe/Konstruktionsuntergruppe | Sestlegen*, Klicen Sil, and Nese Schaltfläche, um Arbeitspositionen in die Arbeitspositionsliste. | aufzunehmen. |          |                                                        |
|                    | Filter nach Beschreibun    | z öder Nummer                                                                                               | Filter nach Beschreibung oder Nummer                                                              |              |          |                                                        |
|                    | A 00: Wartung              |                                                                                                    |                                                                                                   | > =          |          | Valassza ki a kivant konstrukcios csoportot es         |
|                    | A OF Motor 2dla            | laritant .                                                                                                  |                                                                                                   |              |          | konstrukciós alcsoportot (1a). Ahhoz, hogy a következő |
|                    |                            |                                                                                                    |                                                                                                   |              |          | lépésben a munkapozíciókhoz jusson, kattintson a       |
|                    | X 02. Service-Info         |                                                                                                    |                                                                                                   | 2            |          | munkapozíciók kiválasztása (1b) gombra                 |
|                    |                            | Kelben XENTRY Portal VENTRY Concerting Tags                                                                 | 2080: Ulservice (Motorol- und Hiterwechsen                                                        | 3            | 8 II 🗴 = |                                                        |
|                    | ☆ 04:N                     |                                                                                                    |                                                                                                   |              |          |                                                        |
|                    | ☆ 05:N                     | FIN/VIN Baurruster A Fahrzeug: WDD O Motor : 274                                                            | 910 W Getriebe : 722995                                                                           | Stichwort    | 3        | Adion hozzá egy vagy több munkapozíciót a              |
|                    | ☆ 07: V                    |                                                                                                    |                                                                                                   |              |          | munkapozíció-listához                                  |
|                    | 🛠 08:E                     | Konstruktionsgruppe/Konstruktionsuntergruppe festlegen                                                      | Arbeitspositionen auswählen                                                                       |              |          |                                                        |
|                    | ☆ 09:L                     | Flitter nach Beschreibung oder Nummer                                                                       |                                                                                                   |              |          |                                                        |
|                    | ☆ 10: S                    | Typ Nr. Dauer Beschreibung                                                                                  |                                                                                                   |              | *        |                                                        |
|                    | 🟠 13: R                    | Z 00-1001 1 AW Zusatz zum Service: Verbandstasche erneuern                                                  | (nach Prüfung)                                                                                    |              |          | A munkapozíció-listára való lépéshez kattintson a      |
| : D                | 14:5                       | Z 00-1080 2 AW Zusatz zum Service: Unterfahrschutz aus-, einb                                               | auen Unterfahrschutz verstärkt                                                                    |              |          | munkapozíció-lista gombra.                             |
|                    | -2                         | G 00-1154 15 AW Service A durchführen                                                                       |                                                                                                   |              | 1        |                                                        |
|                    |                            | G 00-1155 13 AW Service B durchführen                                                                       |                                                                                                   |              | 1        |                                                        |
|                    |                            | G 00-1157 18 AW Service A mit Plus-Paket durchführen                                                        |                                                                                                   |              | (i)      |                                                        |
|                    |                            | G 00-1158 16 AW Service B mit Plus-Paket durchführen                                                        |                                                                                                   |              | 0        |                                                        |
|                    |                            | Z 00-1166 1.4W Zusatz zum Service-Staubtilter erneuern                                                      |                                                                                                   |              | Ĵ        |                                                        |
|                    |                            | Z 00-1167 I AW Zazatz zum Service: TIREFIT erneuern (nach Pro                                               | Glung)                                                                                            |              |          |                                                        |
|                    |                            | Z 00-1168 2 AW Zusatz zum Service: Luftfiltereinsatz erneuern                                               | -                                                                                                 |              |          |                                                        |
|                    |                            | Z 00-1184 3 AW Zusatz zum Service A: 2 Kompletträder ab-, and                                               | nontieran                                                                                         |              |          |                                                        |
|                    |                            | Z 00-1185 4 AW Zusatz zum Service B: 2 Kompletträder ab., ann                                               | mantlerøn                                                                                         |              |          |                                                        |
|                    |                            |                                                                                                    |                                                                                                   |              |          |                                                        |
|                    | 1                          |                                                                                                    |                                                                                                   |              |          |                                                        |

### Mercedes-Benz

# EWANAPI DMS integráció XOT: A munkapozíció ellenőrzése és átvitele a Dealer-Management-rendszerbe.

| $\odot$ | XENTRY<br>XENTRY O | Portal<br>peration Time |                   |                                  |                                               |                                 |                          | R            |            | E     |
|---------|--------------------|-------------------------|-------------------|----------------------------------|-----------------------------------------------|---------------------------------|--------------------------|--------------|------------|-------|
| »       | Arbei              | itspositi               | onsliste          |                                  |                                               |                                 |                          |              | ×          | e     |
| 0509    | Arbeitspos         | ition hinzufügen        | +                 |                                  |                                               |                                 | Auftragsnummer<br>123456 | (j) Gruppent | ninweise 💿 | ₽<br> |
|         |                    | Nr.                     | Rechnungske       | nnzeichen Dauer                  | Beschreibung                                  |                                 | Wis                      |              | <b>1</b>   | •     |
| 1       |                    | 00-1080                 | R-kz              | 2 <i>AW</i>                      | Zusatz zum Service: Unterfahrschutz aus-, ein | bauen Unterfährschutz verstärkt |                          |              |            |       |
| Y       |                    | 00-1154                 | R-kz              | 15 AW                            | Service A durchführen                         |                                 |                          |              | í          |       |
|         |                    | 00-1157                 | R-kz              | 18 AW                            | Service A mit Plus-Paket durchführen          |                                 |                          |              | (1)        |       |
|         |                    | 00-1166                 | R-kz              | 1 <i>AW</i>                      | Zusatz zum Service: Staubfilter erneuern      |                                 |                          |              |            |       |
|         | (1) Sie kö         | innen die Arbe          | itspositionen per | Total<br>Drag-and-Drop entsprech | 36 AW<br>end ihrer Präferenzen sortieren.     |                                 |                          | 2            |            |       |
| :       |                    |                         |                   |                                  |                                               | Import                          | Export Drucken           | In DMS :     | speichern  | K     |

A munkapozíció-listában az Ön által kiválasztott munkapozíciók a megbízásszámmal együtt, átlátható módon vannak felsorolva.

Válasszon ki egy, több vagy az összes munkapozíciót a munkapozíció-listáról, amelyeket át szeretne vinni a Dealer-Management-rendszerbe.

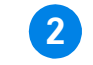

1

Ezután kattintson a mentés a DMS-be gombra az átvitel végrehajtásához.

Ekkor automatikusan visszalépteti Önt a Dealer-Managementrendszerbe. Ott láthatja felsorolva a kiválasztott munkapozíciókat, és folytathatja a megbízás feldolgozását.

Mercedes-Benz

# EWANAPI DMS integráció XOT: A XENTRY Operation Time alkalmazásba történő belépés aDealer-Management-rendszeren keresztül típusjelöléssel.

| Serien       | Fahrzeugart         | Familie                      | Typkennzahl             | Typ-Baumuster       | Motor-Baumuster     | Verkaufsbezeichnung | Kurzbeschreibung/Co<br>Information |
|--------------|---------------------|------------------------------|-------------------------|---------------------|---------------------|---------------------|------------------------------------|
| Serien       | Filter nach Fahrzeu | Filter nach Familie          | Filter nach Modellt     | Filter nach Fahrzeu | Filter nach Motorni | Filter nach Verkauf | Filter nach Kurzbes                |
| E-Klasse 213 | Personenwagen       | 74 213 E-Klasse<br>Limousine | 11 E 200 d<br>(654.916) | 213012              | 654916              | E 200 d Limousine   |                                    |
| E-Klasse 213 | Personenwagen       | 74 213 E-Klasse<br>Limousine | 12 E 200 d<br>(654.920) | 213013              | 654920              | E 200 d             | 654920                             |
| E-Klasse 213 | Personenwagen       | 74 213 E-Klasse<br>Limousine | 13 E 220 d (D20)        | 213004              | 654820              | E 220 d             | 654920                             |
| E-Klasse 213 | Personenwagen       | 74 213 E-Klasse<br>Limousine | 13 E 220 d (D20)        | 213004              | 654920              | E 220 d             | 654920                             |
| E-Klasse 213 | Personenwagen       | 74 213 E-Klasse<br>Limousine | 14 E 220 d (L)          | 213104              | 654920              | E 220 d L           | M 654                              |

Ha egy típusjelölésen keresztül lép be a XOT-ba, akkor megjelenik egy felugró ablak a gépkocsikra vonatkozó információkkal. A keresési eredményeket a szűrőfunkción keresztül szűkítheti.

1

2

Rákattintással válassza ki a kívánt elemet a listáról, majd lépjen a Kiválasztás gombra a munkapozíciókhoz történő továbblépéshez.

Mercedes-Benz

# EWANAPI DMS integráció XOT - DC: Kárkód kiválasztása a Damage Code alkalmazásban a XOT-ba történő belépésen keresztül.

| Arbeitsj<br>Arbeitsposition | positionsliste |                 |              | 1                                                           |     |                   | × |
|-----------------------------|----------------|-----------------|--------------|-------------------------------------------------------------|-----|-------------------|---|
|                             | Nr-            | Rechnungskennze | eichen Dauer | Beschreibung                                                | 8 0 | 67 <mark>9</mark> | • |
|                             | 40-2410        | P-kz            | 4 AW         | Ballen enseuern (Komplettrad abmondert)                     |     |                   |   |
|                             | 40-2420        | R-kz            | 7 AW         | 2 Reifen erneuern (Kompletträder sbmontiert)                |     |                   |   |
|                             | 40-2440        | Rokz            | 12 AW        | 4 Raffen anneuern (Kompletträder abmontiert)                |     |                   |   |
|                             | 40-2710        | R-kz            | 4 AW         | Scheibenrad erneuern (Komplettrad abmontiert)               |     |                   |   |
|                             | 40-2720        | R-kz            | 7 AW         | 2 Scheibenräder erneuern (Kompletzisder abmonifert)         |     |                   |   |
|                             | 40-4403        | R-kz            | 2 AW         | Spur an der Hinterachse einstellen (bei Fahrwerkvermessung) |     |                   |   |
|                             | 40-2740        | R-kz            | 12 AW        | 4 Schelbenräder erneuern (Kompletträder abmontlert)         |     |                   |   |

A Damage Code (kárkód) alkalmazáshoz történő hozzáférést a XENTRY Operation Time munkapozíció-listájában találja.

Ahhoz, hogy egy munkapozíció kárkódjaihoz eljusson, válassza ki a kívánt munkapozíciót (1a) és kattintson rá a kárkód szimbólumára (1b). Ezután a program továbbirányítja a Damage Code alkalmazáshoz.

Mercedes-Benz

## EWANAPI DMS integráció XOT - DC: Kárkód keresése és kiválasztása a Damage Code alkalmazásban.

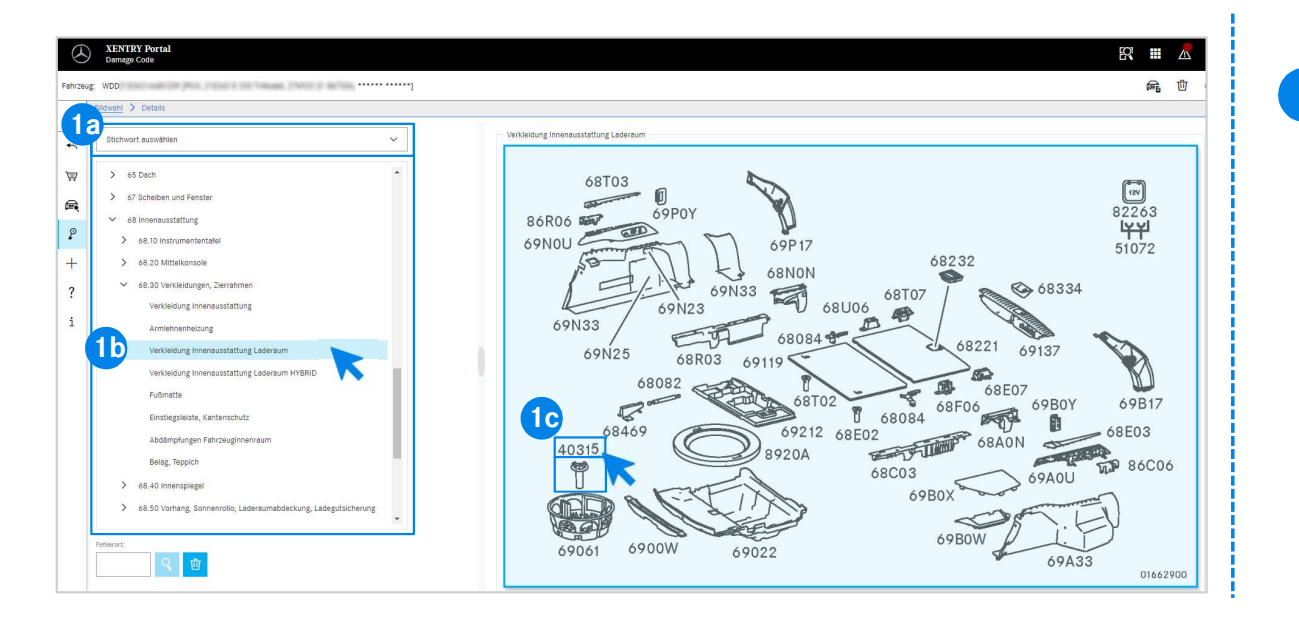

Először vagy a kulcsszavak kiválasztásán (1a) keresztül, vagy az alatta felsorolt konstrukciós csoportok és alcsoportok (1b) segítségével határozza meg pontosabban a munkapozíciót. Ezután a jobb oldalon felugró ábrán kattintással kiválaszthatja a megfelelő alkatrészszámot (1c).

#### Mercedes-Benz

# EWANAPI DMS integráció XOT - DC: Kárkód kiválasztása a Damage Code alkalmazásban, és átvitele a XOT-ba.

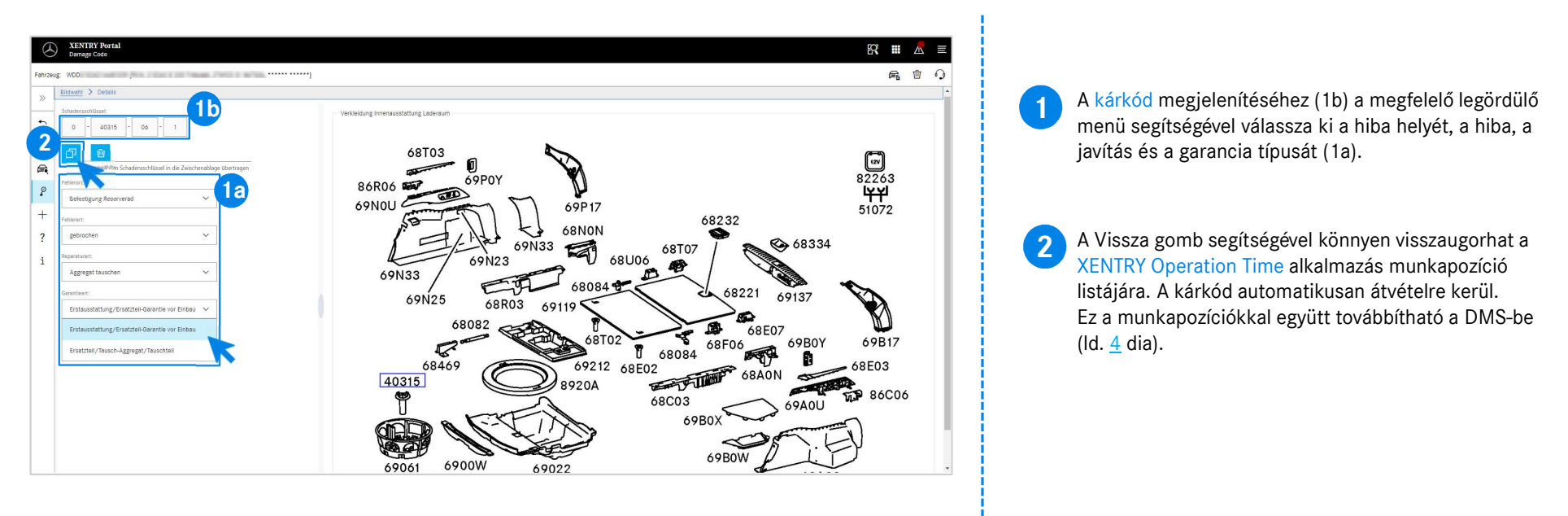

# EWANAPI DMS integráció DC: A Damage Code alkalmazásba történő belépés aDealer-Managementrendszeren keresztül.

| Jooli <u>W</u> orkshop <u>⊆</u> Rh     | Sort Links Yiew BodyshopInterface YHC HelpF1                                                                                                    | (i) Servi                                                                                                    | ce Connect Anywhei                        |
|----------------------------------------|----------------------------------------------------------------------------------------------------|----------------------------------------------------------------------------------------------------|-------------------------------------------|
| New OpenLuit                           |                                                                                                    | - X Value V                                                                                                    | Lege Help.                                |
| P number: 0                            | Close Curicel Save Galit (MAP) New Exitude Import decision Hide deletions Help                                                                                                    |                                                                                                    |                                           |
|                                        | People Le 12 Assign Damagekey to warrante paymentcode                                                                                                    | - 1 ×                                                                                                    |                                           |
|                                        | Fie Links Help                                                                                                    | 100 Service Connect Anywhe                                                                                                    |                                           |
| 11-17                                  | Exit Save With Help                                                                                                    |                                                                                                    |                                           |
| prodyct                                | Damage codes                                                                                                    |                                                                                                    |                                           |
|                                        | 1GA Damage code<br>0 1                                                                                                    | Breakdown indicator                                                                                                    |                                           |
| T Product<br>L Complaint<br>L 25200001 |                                                                                                    |                                                                                                    | Total V P I<br>0.00 S C I<br>151.00 S M I |
|                                        | Pegulaty mantaned vehicle                                                                                                    |                                                                                                    |                                           |
|                                        |                                                                                                    |                                                                                                    |                                           |
|                                        |                                                                                                    |                                                                                                    |                                           |
|                                        | Reparative Land skill group Show on invoice                                                                                                    |                                                                                                    |                                           |
|                                        | Asign selected line to nerv.         01 •         Jasign         Warsety payment type:         W Warsety •         Asign selected line to new nerv.         02         Here         Warsety suffix:         1 •         Asign selected line to new nerv.         1         • | code Assign Ding key                                                                                                    |                                           |
|                                        |                                                                                                    | and the second second se |                                           |

A kárkódok hozzáadása a Dealer-Management-rendszerbe (DMS) a Damage Code alkalmazáson keresztül történik. A Damage Code alkalmazásba való továbblépéshez kattintson a WIS gombra, és jelentkezzen be.

Mercedes-Benz

EWANAPI DMS integráció | GSP/ORE | 2022

## EWANAPI DMS integráció DC: Kárkód keresése és kiválasztása a Damage Code alkalmazásban.

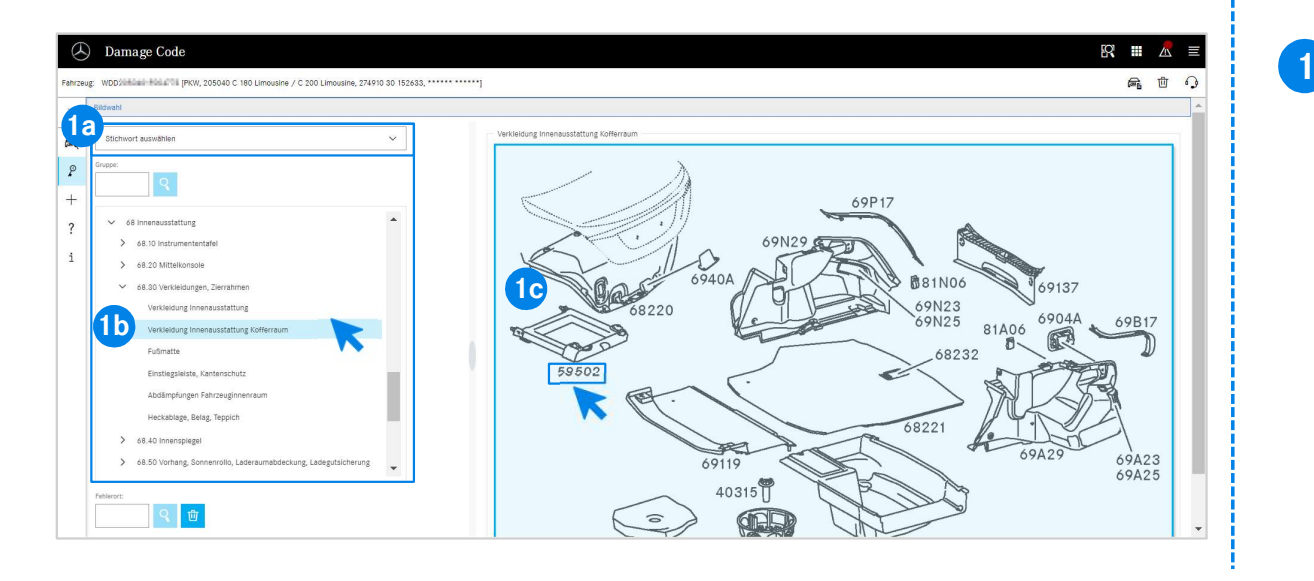

Először vagy a kulcsszavak kiválasztásán (1a) keresztül, vagy az alatta felsorolt konstrukciós csoportok és alcsoportok (1b) segítségével határozza meg pontosabban a munkapozíciót. Ezután a tőle jobbra felugró ábrán kattintással kiválaszthatja a megfelelő alkatrészszámot (1c).

#### Mercedes-Benz

# EWANAPI DMS integráció DC: Kárkód kiválasztása a Damage Code alkalmazásban, és átvitele a Dealer-Management-rendszerbe.

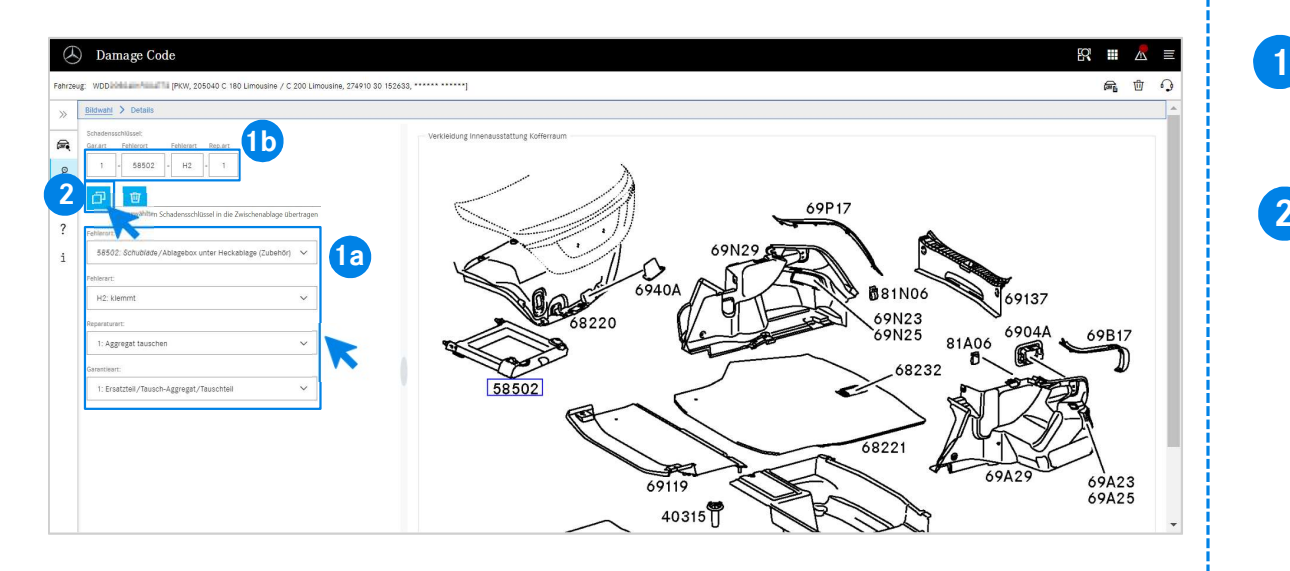

A kárkód megjelenítéséhez (1b) a megfelelő legördülő menü segítségével válassza ki a hiba helyét, a hiba, a javítás és a garancia típusát (1a).

2 A kiválasztott kárkód vágólapra másolása szimbólumra kattintva a kárkód átkerül a Dealer-Management-rendszerbe.

Mercedes-Benz

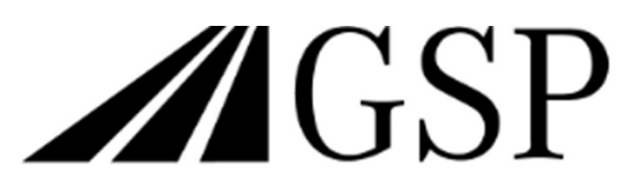

Committed to Win. Together.